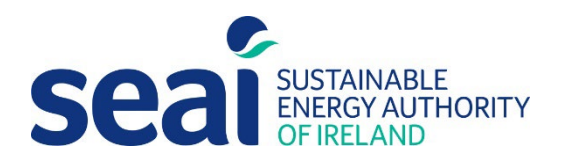

## How to resolve iSBEMie 'Runtime error 3048'

The following steps are to support iSBEMie users in resolving '*Runtime error 3048: Cannot open any more data bases'*, which may prevent users from opening **.nct** files and creating new assessments in SBEM software.

Please see example screenshot of error message below;

| File Home | ₽ Tell me w                    | hat you want to do |           |                                      |                                                                                     |   |
|-----------|--------------------------------|--------------------|-----------|--------------------------------------|-------------------------------------------------------------------------------------|---|
| Paste     | ¶7 Selection ~<br>₩ Advanced ~ | Refresh<br>All ~   | → Go To ~ | Size to Switch<br>Fit Form Windows * |                                                                                     |   |
| Clipboard | Sort & Filter                  | Records            | Find      | Window                               | Text Formatting                                                                     | A |
|           |                                |                    |           |                                      | Microsoft Visual Basic<br>Run-time error '3048':<br>Cannot open any more databases. |   |

This error is caused by a recent Microsoft Windows/Office update. Users are advised to follow the steps shown in the screenshots below.

In order to fix the issue, **"C:\NEAP\"** (or wherever the user installed iSBEMie on their computer if they changed the default location) must be added to "Trusted Locations".

Please follow the steps below to add that location and its subfolders to "**Trusted Locations**" in Microsoft Office.

If you are unsure about any of these steps, you should contact your IT department for further assistance.

## How to add "C:\NEAP\" to "Trusted Locations" in Microsoft Office:

You can add the path where you installed iSBEM, which is **"C:\NEAP\"** by default (but you might have changed it during installation) to the **"Trusted Locations"** in the **"Trust Centre Settings"** in MS Office as demonstrated in the next 6 screenshots by selecting;

## File > Privacy Options > Trust Centre > Trust Centre Settings > Trusted Locations > Add new location.

Ensure you also tick the box for "Sub-folders of this location are also trusted".

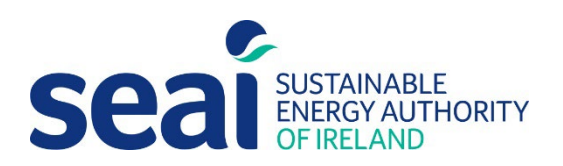

1. Select "File";

| 9.6. ≠    |                              |                     |           |                                      | iSBEM non domestic buildings                                                            |
|-----------|------------------------------|---------------------|-----------|--------------------------------------|-----------------------------------------------------------------------------------------|
| File Home | , ♀ Tell me v                | what you want to do |           |                                      |                                                                                         |
| Paste     | Gendection ×<br>S∰Advanced × | Spelling            | → Go To ~ | Size to Switch<br>Fit Form Windows ~ | <ul> <li>✓ = = = = = ≥ ×</li> <li>×</li> <li>B I U A · 2 · 2 · 2 · = = Z · ∞</li> </ul> |
| Clipboard | Sort & Filter                | Records             | Find      | Window                               | Text Formatting                                                                         |
|           |                              |                     |           |                                      |                                                                                         |

2. Select "Privacy Options";

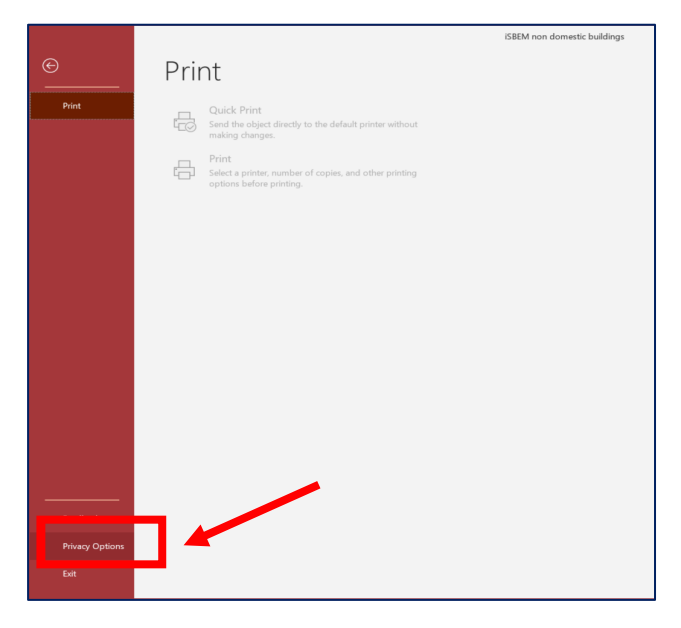

This will open the "Access Options" options box.

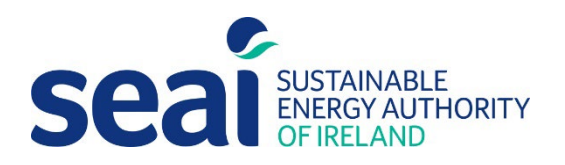

3. Within **"Access Options",** select **"Trust Centre**" from the list of items in the left-hand menu, then select **"Trust Centre Settings".** 

| Access Options                                                      |                                                                                                    |             | ?                 | ×    |
|---------------------------------------------------------------------|----------------------------------------------------------------------------------------------------|-------------|-------------------|------|
| General<br>Current Database                                         | Help keep your documents safe and your computer secure and healthy.                                                                                            |             |                   |      |
| Datasheet                                                           | Security & more                                                                                                    |             |                   |      |
| Object Designers<br>Proofing<br>Language                            | Visit Office.com to learn more about protecting your privacy and security.<br>Microsoft Trust Center                                                           |             |                   |      |
| Client Settings                                                     | Microsoft Access Trust Center                                                                                                    |             |                   |      |
| Customize Ribbon<br>Quick Access Toolbar<br>Add.inc<br>Trust Center | The Trust Center contains security and privacy settings. These settings help keep your<br>computer secure. We recommend that you do not change these settings. | Irust Cente | r Settin <u>c</u> | JS   |
|                                                                     |                                                                                                    |             |                   |      |
|                                                                     |                                                                                                    |             |                   |      |
|                                                                     |                                                                                                    |             |                   |      |
|                                                                     |                                                                                                    |             |                   |      |
|                                                                     |                                                                                                    |             |                   |      |
|                                                                     |                                                                                                    | ОК          | Car               | ncel |

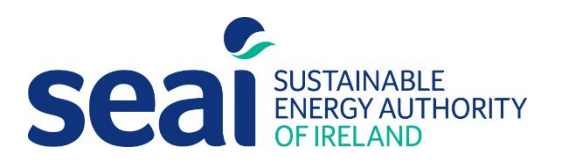

4. Within the **"Trust Centre"** box, select **"Trusted Locations"** from the list of items in the lefthand menu and then select **"Add New Locations"**.

|                         |                                                                                                    |                                                                                                    | ?          |
|-------------------------|----------------------------------------------------------------------------------------------------|----------------------------------------------------------------------------------------------------|------------|
| Trusted Publishers      | Trusted Locations                                                                                      |                                                                                                    |            |
| Trusted Locations       | Trusted Eocations                                                                                      |                                                                                                    |            |
| Trusted Documents       | Varning: All these                                                                                     | locations are treated as trusted sources for opening files. If you change or add a location is secure.                                                                           | on, make   |
| Trusted Add-in Catalogs | Path                                                                                                   | Description Date N                                                                                                    | Aodified * |
| Add inc                 | User Locations                                                                                         |                                                                                                    |            |
| Add-Ins                 |                                                                                                    |                                                                                                    |            |
| ActiveX Settings        | Policy Locations                                                                                       |                                                                                                    |            |
| Macro Settings          |                                                                                                    |                                                                                                    |            |
| Message Bar             |                                                                                                    |                                                                                                    |            |
| Privacy Options         |                                                                                                    |                                                                                                    |            |
| Form-based Sign-in      |                                                                                                    |                                                                                                    |            |
|                         |                                                                                                    |                                                                                                    |            |
|                         |                                                                                                    |                                                                                                    |            |
|                         |                                                                                                    |                                                                                                    |            |
|                         |                                                                                                    |                                                                                                    |            |
|                         |                                                                                                    |                                                                                                    |            |
|                         |                                                                                                    |                                                                                                    |            |
|                         |                                                                                                    |                                                                                                    |            |
|                         |                                                                                                    |                                                                                                    |            |
|                         | Path:                                                                                                  | C:\Program Files\Microsoft Office\root\Office16\ACCWIZ\                                                                                                    |            |
|                         | <u>P</u> ath:<br><u>D</u> escription:                                                                  | C:\Program Files\Microsoft Office\root\Office16\ACCWIZ\<br>Access default location: Wizard Databases                                                                             |            |
|                         | Path:<br>Description:<br>Date Modified:                                                                | C\Program Files\Microsoft Office\root\Office16\ACCWIZ\<br>Access default location: Wizard Databases                                                                              |            |
|                         | Path:<br>Description:<br>Date Modified:<br>Sub Folders:                                                | C\Program Files\Microsoft Office\root\Office16\ACCWIZ\<br>Access default location: Wizard Databases<br>Disallowed                                                                |            |
|                         | <u>Path:</u><br>Description:<br>Date Modified:<br>Sub Folders:                                         | C:\Program Files\Microsoft Office\root\Office16\ACCWIZ\<br>Access default location: Wizard Databases<br>Disallowed                                                               | Modify     |
|                         | Path:<br>Description:<br>Date Modified:<br>Sub Folders:<br>Allow Trusted I                             | C:\Program Files\Microsoft Office\root\Office16\ACCWIZ\<br>Access default location: Wizard Databases<br>Disallowed<br>Add new location Bemove                                    | Modify     |
|                         | Path:<br>Description:<br>Date Modified:<br>Sub Folders:<br>Allow Trusted I                             | C:\Program Files\Microsoft Office\root\Office16\ACCWIZ\<br>Access default location: Wizard Databases<br>Disallowed<br>                                                           | Modify     |
|                         | Path:<br>Description:<br>Date Modified:<br>Sub Folders:<br>Allo <u>w</u> Trusted I<br>Disable all Trus | C:\Program Files\Microsoft Office\root\Office16\ACCWIZ\<br>Access default location: Wizard Databases<br>Disallowed<br>.ocations on my network (not recommended)<br>ted Locations | Modify     |

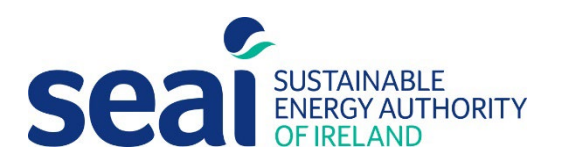

5. Within the pop-up box, select "Browse" to search for the folder "C:\NEAP\" and ensure the tick-box "Subfolders of this location are also trusted" is ticked and select "OK".

| Trusted Publishers      | Trusted Locations                                                                              |                        |
|-------------------------|------------------------------------------------------------------------------------------------|------------------------|
| Trusted Locations       | Trusted Locations                                                                              |                        |
| Trusted Desumants       | Warning: All these locations are treated as trusted sources for opening files. If you change o | r add a location, make |
| Trusted Documents       | sure that the new location is secure.                                                          |                        |
| Trusted Add-in Catalogs | Path Description                                                                               | Date Modified          |
| Addains                 | User Locations                                                                                 |                        |
| -00-115                 | C:\NCM\                                                                                        | 07/02/2022 10:2        |
| ActiveX Settings        | C:\Microsoft Office\root\Office16\ACCWIZ\ Access default location: Wizard Databases            |                        |
| Aacro Settings          | Microsoft Office Trusted Location ? ×                                                          |                        |
| Aessage Bar             | Warning: This location will be treated as a trusted source for opening files. If you change    |                        |
| riuga Options           | Pathy                                                                                          |                        |
| Privacy Options         |                                                                                                |                        |
| Form-based Sign-in      |                                                                                                |                        |
|                         |                                                                                                |                        |
|                         | Browse_                                                                                        |                        |
|                         | Subfolders of this location are also trusted                                                   |                        |
|                         | Description                                                                                    |                        |
|                         | Description:                                                                                   |                        |
|                         |                                                                                                |                        |
|                         |                                                                                                |                        |
|                         | Date and Time Created: 07/02/2022 10:32                                                        |                        |
|                         | OV Canal                                                                                       |                        |
|                         | OK                                                                                             |                        |
|                         | Description:                                                                                   |                        |
|                         |                                                                                                |                        |
|                         | Date Modified: 07/02/2022 10:25                                                                |                        |
|                         | Sub Folders: Allowed                                                                           |                        |
|                         | Add new location Re                                                                            | move Modify            |
|                         | Allow Tructed Locations on my natwork (not recommanded)                                        |                        |
|                         | Allow Trusted Locations on my network (not recommended)                                        |                        |
|                         | Disable all Trusted Locations                                                                  |                        |
|                         |                                                                                                |                        |

6. Confirm user location is updated to "C:\NEAP\" as displayed in the screenshot below and select "OK".

| ust Center             |                                                                      |                                                                | ? >                               |
|------------------------|----------------------------------------------------------------------|----------------------------------------------------------------|-----------------------------------|
| Trusted Publishers     | Trusted Locations                                                    |                                                                |                                   |
| Trusted Locations      |                                                                      |                                                                |                                   |
| Trusted Documents      | Warning: All these locations are<br>sure that the new location is se | e treated as trusted sources for opening files. If ye<br>cure. | ou change or add a location, make |
| rusted Add-in Catalogs | Path                                                                 | Description                                                    | Date Modified *                   |
| dd-ins                 | User Locations                                                       |                                                                | 07/00/0000 40 0                   |
| tiveX Settings         | C:\NEAP\                                                             |                                                                | 07/02/2022 10:34                  |
| acro Settings          |                                                                      |                                                                |                                   |
| essage Bar             |                                                                      |                                                                |                                   |
| ivacy Options          |                                                                      |                                                                |                                   |
| vacy options           |                                                                      |                                                                |                                   |
| orm-based Sign-in      |                                                                      |                                                                |                                   |
|                        |                                                                      |                                                                |                                   |
|                        |                                                                      |                                                                |                                   |
|                        |                                                                      |                                                                |                                   |
|                        |                                                                      |                                                                |                                   |
|                        |                                                                      |                                                                |                                   |
|                        |                                                                      |                                                                |                                   |
|                        |                                                                      |                                                                |                                   |
|                        | Path: C:\Program                                                     | Files\Microsoft Office\root\Office16\ACCWIZ\                   |                                   |
|                        | Description: Access defa                                             | ault location: Wizard Databases                                |                                   |
|                        |                                                                      |                                                                |                                   |
|                        | Date Modified:                                                       |                                                                |                                   |
|                        | Sub Folders: Disallowed                                              |                                                                |                                   |
|                        |                                                                      | Add new locatio                                                | n <u>R</u> emove <u>M</u> odify   |
|                        | Allow Trusted Locations on                                           | my network (not recommended)                                   |                                   |
|                        | Disable all Trusted Location                                         | 15                                                             |                                   |
|                        |                                                                      |                                                                |                                   |
|                        |                                                                      |                                                                |                                   |
|                        |                                                                      |                                                                | OK Cancel                         |